# Manage Club Members - Edit a Member: <sup>O Lion Portal</sup> Reinstate Member

This guide provides a step-by-step process for reinstating club members, making it essential for club administrators looking to efficiently manage membership changes. It outlines procedures for reinstating members both within and outside the designated reinstatement period, ensuring clarity on requirements, such as the need for a sponsor when applicable. With clear instructions and visual cues, this guide simplifies the reinstatement process, helping clubs maintain active participation engagement among their members.

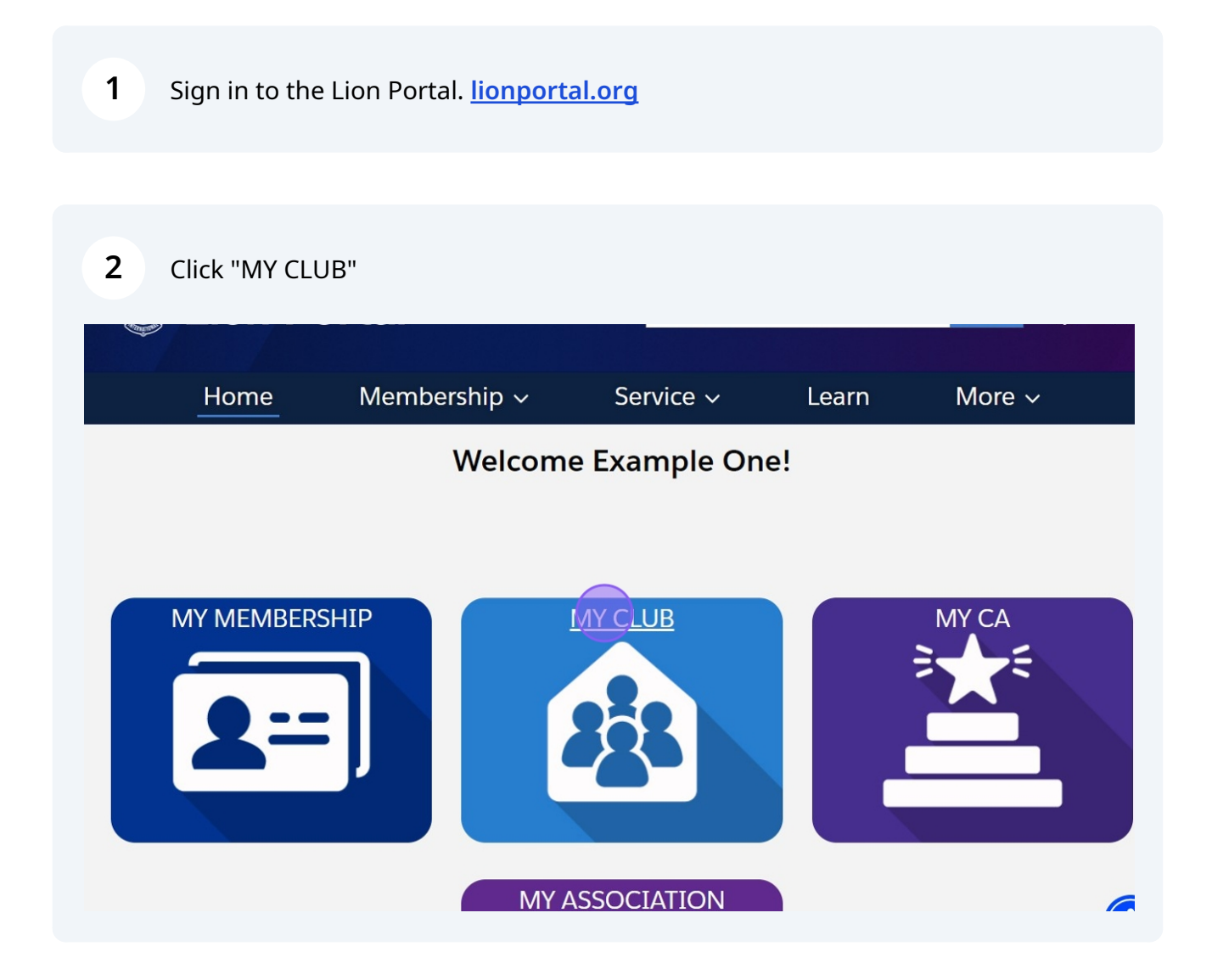

#### **Reinstate a Member Within the Reinstatement Period**

Note! A member with a drop date within the reinstatement time fame will show an "Add Type" of "Reinstated". A new sponsor is not required.

#### **3** Click "Manage Club Members"

í

| Но               | me                         | Membe        | rship ~                         | Service ~                                                                     |      | Learn               | More ~                    |
|------------------|----------------------------|--------------|---------------------------------|-------------------------------------------------------------------------------|------|---------------------|---------------------------|
| Account<br>Examp | ole Club For               | Training     |                                 |                                                                               |      |                     | + Follow                  |
| on ID<br>00158   | Type<br>Lions Club         | Stat<br>Acti | us<br>Ve                        | Billing Address<br>124 Any Place<br>Naperville, Illinois 605<br>United States | 65   | Active Member<br>56 | Count                     |
| Details          | Data Export<br>or Training | Club Stater  | nents C<br>Type 🕄<br>Lions Club | lub Service Activities                                                        | More | Member<br>Manage    | Club Acti<br>Club Members |
| rent Account     | 0                          |              | Active Men<br>56                | nber Count                                                                    |      |                     |                           |
| gion or Zone     | 0                          |              | Club Specia<br>Cultural         | alty 🚯                                                                        |      | Manage              | e Club Officers           |
| on ID 3          |                            |              | Club Sub-S                      | pecialty 🚺                                                                    |      |                     |                           |

#### 4 Click "Reinstate Member".

|                                           | Search Search                                                                       | Search <b>£</b>      |
|-------------------------------------------|-------------------------------------------------------------------------------------|----------------------|
| Home                                      | Manage Club Members                                                                 | More ∽               |
| Account<br>Example Club For               | Choose what you want to manage below.                                               | + Follow             |
| Lion ID Type<br>200158 Lions Club         | Add New Member<br>Edit Member<br>Reinstate Member<br>Transfer Member<br>Drop Member | per Count            |
| Club Details Data Export                  | Next                                                                                | Club Actio           |
| Account Name<br>Example Club For Training | Close                                                                               | nage Club Members    |
| District 1 J<br>Region or Zone            | Club Specialty                                                                      | Manage Club Officers |

| Home                                                  | ואמוומצב כומה ואפוווהפוס                                                                                                    | More ~               |
|-------------------------------------------------------|----------------------------------------------------------------------------------------------------|----------------------|
| Account<br>Example Club For                           | Choose what you want to manage below.                                                                                           | + Follow             |
| on ID Type<br>D0158 Lions Club                        | <ul> <li>Add New Member</li> <li>Edit Member</li> <li>Reinstate Member</li> <li>Transfer Member</li> <li>Drop Member</li> </ul> | ber Count            |
| <b>Details</b> Data Export                            | Next                                                                                                    | Club Actio           |
| count Name<br>ample Club For Training<br>rent Account | Close                                                                                                    | nage Club Members    |
| strict 1 J                                            | 56                                                                                                    |                      |
| gion or Zone ①<br>Zone 1                              | Club Specialty ①<br>Cultural                                                                                                    | Manage Club Officers |
| on ID 🕚                                               | Club Sub-Specialty 0                                                                                                    |                      |

6

The dropped members of the club eligible for reinstatement is displayed. Click the "Radio Button" next to the member to reinstate.

| Home                                                                  |                                                                                                    | ^ More ∽                          |
|-----------------------------------------------------------------------|----------------------------------------------------------------------------------------------------|-----------------------------------|
| Account<br>Example Club For                                           | Select A Member To Reinstate<br>2 of 2 items • 0 items selected                                                                                                    | + Follow                          |
| Lion ID Type<br>200158 Lions Club                                     | C \notageM \notageEn \notageDropExampl<br>e Sixty-<br>Seven266916Aug 31,<br>07Non-<br>2019Atten<br>dance                                                                                                    | per Count                         |
| Club Details Data Export<br>Account Name<br>Example Club For Training | Exampl<br>e Thirty-Lion<br>Eight<br>Eight<br>Eight<br>Eight<br>Eight<br>Eight<br>Eight<br>Eight<br>Eight<br>Eight<br>Eight<br>Eight<br>Eight<br>Eight<br>Eight<br>Exampl<br>Exampl<br>Ex | Club Actio<br>- nage Club Members |
| Parent Account ①<br>District 1 J                                      | Close                                                                                                    |                                   |
| Region or Zone ①<br>SE Zone 1                                         | Club Specialty  Cultural Club Cultural                                                                                                    | Manage Club Officers              |
| Lion ID 0                                                             | Club Sub-Specialty                                                                                                    | e e                               |

| Home                                  | 0            | Exampl<br>e Sixty-<br>Seven | Lion                      | 266916<br>07            | Aug 31,<br>2019 | Non-<br>Atten<br>dance        | ↑ More ∨             |
|---------------------------------------|--------------|-----------------------------|---------------------------|-------------------------|-----------------|-------------------------------|----------------------|
| Example Club For                      |              | 5 million and               |                           |                         |                 | Drop<br>Resign                | + Follow             |
| on ID Type<br>00158 Lions Club        | ۲            | e Thirty-<br>Eight          | Lion                      | 266915<br>88            | Aug 31,<br>2024 | ed in<br>Good<br>Standi<br>ng | per Count            |
|                                       | Pleas<br>mem | e make sur<br>ber appear    | e to select<br>s more tha | the most re<br>in once. | cent drop o     | date if the                   |                      |
| Details Data Export                   |              |                             |                           |                         | Previous        | Next                          | Club Actio           |
| count Name<br>ample Club For Training |              |                             |                           |                         |                 |                               | 🚽 nage Club Members  |
| rent Account <sup>1</sup>             |              |                             |                           | Close                   |                 |                               |                      |
| gion or Zone                          |              | Club S                      | pecialty 🕕                |                         |                 |                               | Manage Club Officers |
| on ID 0                               |              | Club Si                     | ub-Specialty              | 6                       |                 |                               |                      |

#### Enter the "Resume Date" Click "Next"

| Home                |                                                | More ~               |
|---------------------|------------------------------------------------|----------------------|
| Account             | Selected Member: Example Thirty-Eight * Gender | + Follow             |
| Example Club For    | Male *                                         |                      |
| on ID Type          | * Date of Birth                                | per Count            |
| 0158 Lions Club     | Nov 11, 1984                                   |                      |
|                     | * Resume Date                                  |                      |
|                     | Sep 28, 2024                                   |                      |
| Details Data Export | Previous                                       | Club Actio           |
| count Name          |                                                | nage Club Members    |
|                     | Close                                          |                      |
| strict 1 J          | Close                                          |                      |
| gion or Zone 🕕      | Club Specialty                                 | Manage Club Officers |
| Zone 1              | Cultural                                       |                      |
| n ID 🚯              | Club Sub-Specialty 0                           |                      |

# **9** Select the "Membership Type" from the drop down list.

| Lion Por                                                        | tal                                 | Search                | Search 📮                          |
|-----------------------------------------------------------------|-------------------------------------|-----------------------|-----------------------------------|
| Home                                                            | Membershin                          | Service               | Learn More ~                      |
| Account<br>Example Club For                                     | Manag                               | e Club Members        | + Follow                          |
| Lion ID Type<br>200158 Lions Club                               | * Membership Type<br>Regular Member | * Membership Category | Per Count                         |
| Club Details Data Export Account Name Example Club For Training | Lions Club                          | Close                 | Club Actio<br>Manage Club Members |
| Parent Account ①<br>District 1 1                                | Active Member (<br>56               | Count                 |                                   |

Confirm the "Membership Category", "Active" is the default value. Click "Next"

| Home                                | Membershin y S               | Service y Lear        | ×<br>More ×          |
|-------------------------------------|------------------------------|-----------------------|----------------------|
|                                     | Manage Clu                   | b Members             |                      |
| Example Club For                    |                              |                       | + Follow             |
|                                     | * Membership Type            | * Membership Category |                      |
| on ID Type<br>00158 Lions Club      | Regular Member               | Active                | per Count            |
|                                     |                              | Next                  |                      |
| Details Data Export                 | Clc                          | ose                   | Club Actio           |
| count Name                          |                              |                       | Manage Club Members  |
| ample Club For Training             | Lions Club                   |                       | Manage Club Members  |
| rent Account <b>③</b><br>strict 1 J | Active Member Count 56       |                       |                      |
| gion or Zone ①<br>Zone 1            | Club Specialty ①<br>Cultural |                       | Manage Club Officers |

#### A green confirmation message is displayed. Click the "X" icon to close the 11 message.

| 🕃 Li                       | on Pc              | Succ<br>Memb | ess!<br>pership Red | cord Created!                                                                 |      |                    | Search 📮 😩      |
|----------------------------|--------------------|--------------|---------------------|-------------------------------------------------------------------------------|------|--------------------|-----------------|
| H                          | ome                | Membe        | rship 🗸             | ✓ Service √                                                                   |      | Learn              | More ~          |
| Accoun<br>Exam             | t<br>ple Club For  | Training     |                     |                                                                               |      |                    | + Follow        |
| on ID<br>00158             | Type<br>Lions Club | Stat<br>Act  | us<br>ive           | Billing Address<br>124 Any Place<br>Naperville, Illinois 605<br>United States | 65   | Active Membe<br>56 | er Count        |
| Details                    | Data Export        | Club Stater  | ments               | Club Service Activities                                                       | More | Member             | Club Acti       |
| count Name<br>ample Club I | For Training       | /            | Type 1<br>Lions Clu | ub<br>ambar Count                                                             |      | Manag              | ge Club Members |

6

#### **12** From the Club page click "View All"

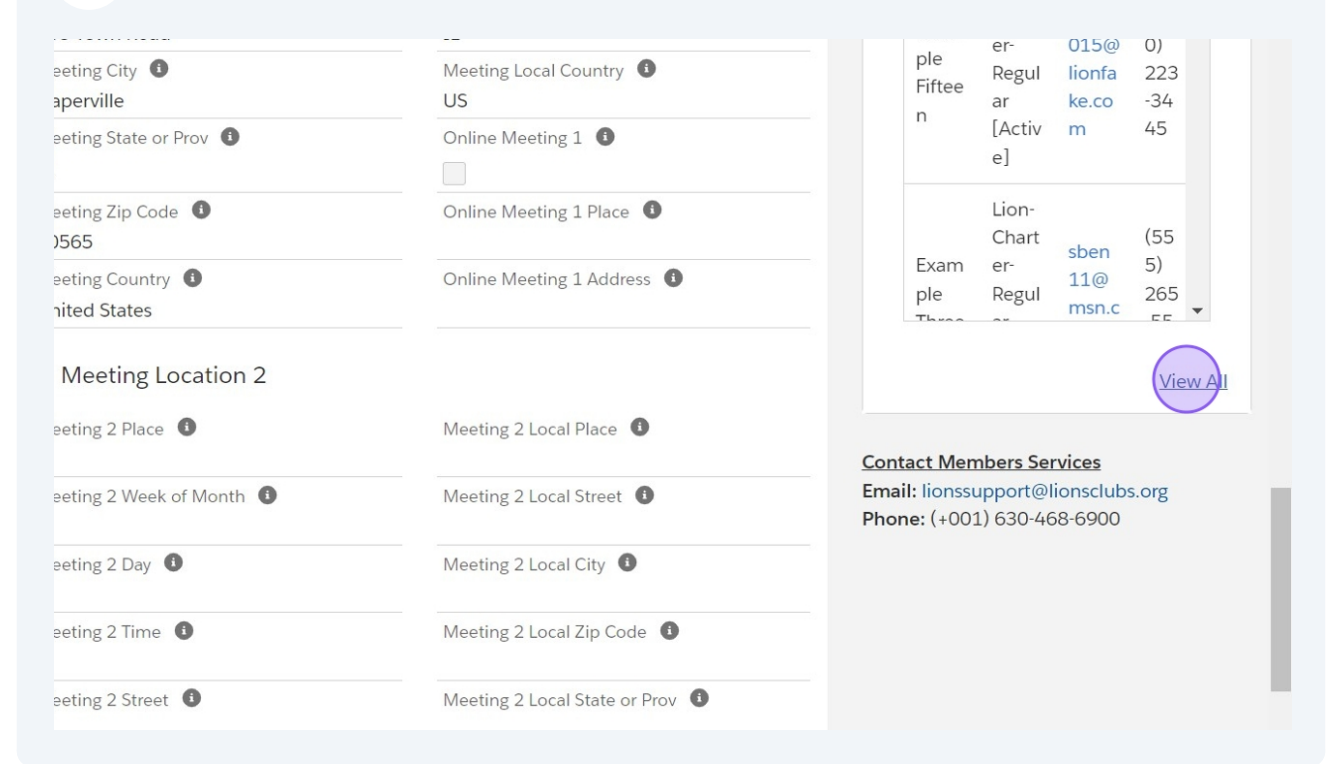

#### Scroll to the Member's Membership.

| Constant.     |                                        |                                 |           |                      |              |          |
|---------------|----------------------------------------|---------------------------------|-----------|----------------------|--------------|----------|
|               | Home                                   | Membership ~                    | Service ~ | Learn                | More ~       |          |
| Accou<br>Club | ints > Example Club For Tra<br>Members | ining                           |           |                      |              |          |
| 66 iten       | ms • Sorted by Contact Full Na         | ame • Updated a few seconds ago |           |                      | <u> t</u>    | G        |
|               | Contact Full Na 🕇 🗸                    | Membership Full Type            | ~         | Email 🗸              | Phone 🗸      | Lion Joi |
| 43            | Example Thirty-Eight                   | Lion-Regular [Active]           |           | zuser038@lionfake.co | (630) 677-78 | 7/1/202  |
| 44            | Example Thirty-Five                    | Lion-Regular [Active]           |           | zuser035@lionfake.co | (630) 344-45 | 7/1/202  |
| 45            | Example Thirty-Four                    | Lion-Regular [Active]           |           | zuser034@lionfake.co | (630) 233-34 | 7/15/20  |
| 46            | Example Thirty-Nine                    | Lion-Regular [Active]           |           | zuser039@lionfake.co | (630) 788-89 | 7/1/202  |
| 47            | Example Thirty-One                     | Lion-Regular [Active]           |           | zuser031@lionfake.co | (630) 909-01 | 7/15/20  |
| 48            | Example Thirty-Seven                   | Lion-Regular [Active]           |           | zuser037@lionfake.co | (630) 566-67 | 7/1/202  |
| 49            | Example Thirty-Six                     | Lion-Regular [Active]           |           | zuser036@lionfake.co | (630) 455-56 | 7/15/20  |

# **14** Click the blue link to the right to view the details of the Membership record.

| IS • | Sorted by Contact Full Name | e∙Updated a few se | conds ago  |           |     |             | \$ • C' <b>T</b> |
|------|-----------------------------|--------------------|------------|-----------|-----|-------------|------------------|
| /    | Email 🗸                     | Phone 🗸            | Lion Joi 🗸 | Start D 🗸 | E 🗸 | Members 🗸   | Membership: Me   |
|      | zuser038@lionfake.co        | (630) 677-78       | 7/1/2022   | 9/28/2024 |     | Active Memb | MEMBER#001194398 |
|      | zuser035@lionfake.co        | (630) 344-45       | 7/1/2022   | 7/1/2022  |     | Active Memb | MEMBER#001194395 |
|      | zuser034@lionfake.co        | (630) 233-34       | 7/15/2015  | 7/15/2015 |     | Active Memb | MEMBER#001194394 |
|      | zuser039@lionfake.co        | (630) 788-89       | 7/1/2022   | 7/1/2022  |     | Active Memb | MEMBER#001194395 |
|      | zuser031@lionfake.co        | (630) 909-01       | 7/15/2015  | 7/15/2015 |     | Active Memb | MEMBER#001194393 |
|      | zuser037@lionfake.co        | (630) 566-67       | 7/1/2022   | 7/1/2022  |     | Active Memb | MEMBER#001194395 |
|      | zuser036@lionfake.co        | (630) 455-56       | 7/15/2015  | 7/15/2015 |     | Active Memb | MEMBER#001194394 |
|      | zuser033@lionfake.co        | (630) 122-23       | 7/15/2015  | 7/15/2015 |     | Active Memb | MEMBER#001194394 |

#### **15** The details are displayed. Note! the "Add Type" shows "Reinstated.

| etails                                   |                                    |       | Contact Customer Service    |
|------------------------------------------|------------------------------------|-------|-----------------------------|
| Club 🚯                                   | Membership Status<br>Active Member | •     | Phone: (+001) 630-468-6900  |
| Contact 0<br>Example Member Thirty-Eight | Membership Type                    |       | No related lists to display |
| Club Branch 🕚                            | Membership Categ                   | ory 🚯 |                             |
| Relationship Type 🕚                      | Program (1)<br>Regular             |       |                             |
| Membership Sponsor 🕚                     | Add Type 🕚                         |       |                             |
| Example Member Eighteen                  | Reinstated                         |       |                             |

# Reinstate a Member Outside of the Reinstatement Period

| 16                         | Click "Mana                    | ige Club I     | Meml               | oers"                                                                           |      |                     |                  |
|----------------------------|--------------------------------|----------------|--------------------|---------------------------------------------------------------------------------|------|---------------------|------------------|
| H                          | lome                           | Member         | rship              | <ul> <li>Service </li> </ul>                                                    |      | Learn               | More ~           |
| Accour<br>Exan             | <sup>nt</sup><br>nple Club For | Training       |                    |                                                                                 |      |                     | + Follow         |
| on ID<br>00158             | <sup>Type</sup><br>Lions Club  | Statu<br>Activ | us<br>Ve           | Billing Address<br>124 Any Place<br>Naperville, Illinois 60565<br>United States | i    | Active Member<br>57 | r Count          |
| Details                    | Data Export                    | Club Staten    | nents              | Club Service Activities                                                         | More | Member              | Club Acti        |
| count Name                 | For Training                   | /              | Type               | lub                                                                             |      | Manage              | e Club Members   |
| rent Account<br>strict 1 J | t 🚯                            |                | Active N<br>57     | 1ember Count                                                                    |      |                     |                  |
| gion or Zone               | •                              |                | Club Sp<br>Cultura | ecialty 🚯                                                                       |      | Manag               | ge Club Officers |
| on ID (1)                  |                                |                | Club Su            | -<br>b-Specialty 🟮                                                              |      |                     |                  |

#### 17 Click "Reinstate Member" "Radio Button".

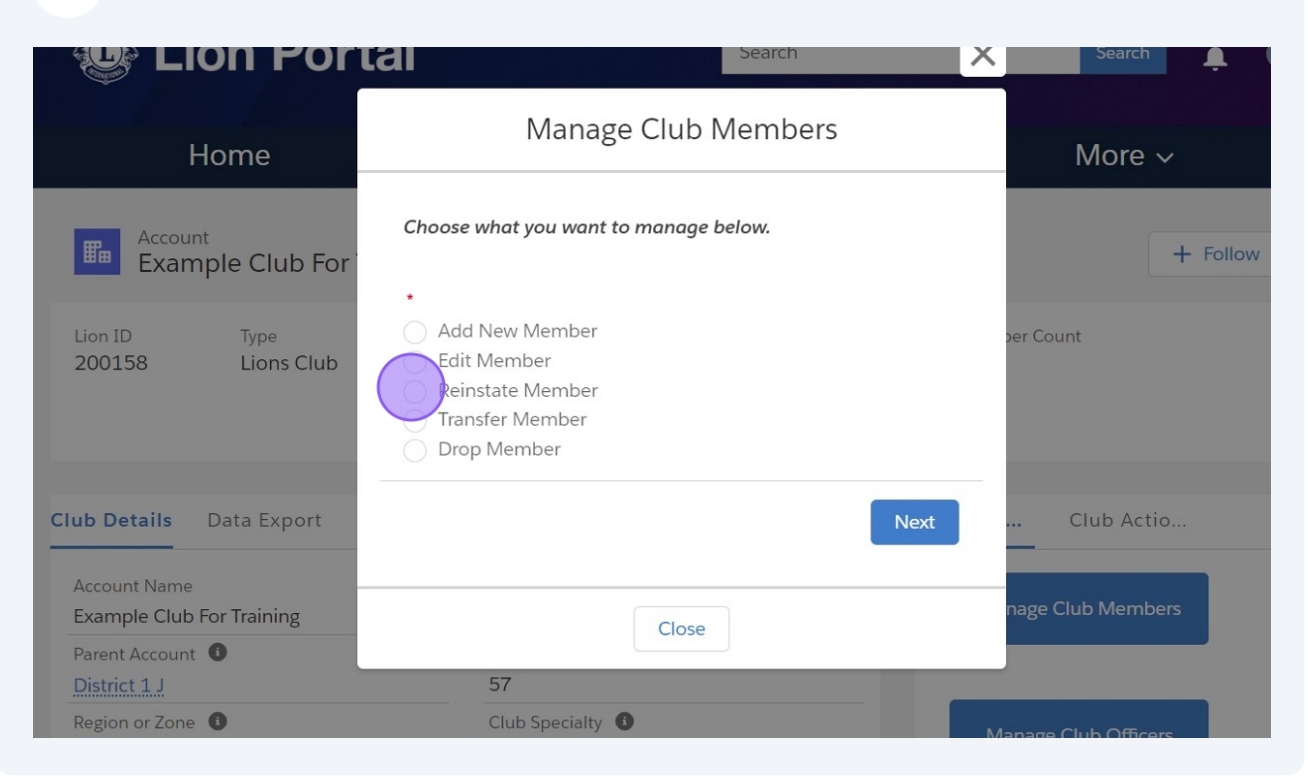

| Home                                                  | wanage clab wernoers                                                                                                    | More ~                                                                                                    |
|-------------------------------------------------------|----------------------------------------------------------------------------------------------------|----------------------------------------------------------------------------------------------------|
| Account<br>Example Club For                           | Choose what you want to manage below.                                                                                           | + Follow                                                                                                    |
| on ID Type<br>D0158 Lions Club                        | <ul> <li>Add New Member</li> <li>Edit Member</li> <li>Reinstate Member</li> <li>Transfer Member</li> <li>Drop Member</li> </ul> | per Count                                                                                                    |
| <b>Details</b> Data Export                            |                                                                                                    | Next Club Actio                                                                                                 |
| count Name<br>ample Club For Training<br>rent Account | Close                                                                                                    | nage Club Members                                                                                               |
| strict 1 J                                            | 57                                                                                                    | the second second second second second second second second second second second second second second second se |
| gion or Zone 🕕                                        | Club Specialty 0                                                                                                    | Manage Club Officers                                                                                            |
| Zone 1                                                | Cultural                                                                                                    |                                                                                                    |
| on ID 🚯                                               | Club Sub-Specialty 0                                                                                                    |                                                                                                    |

#### **19** Click the "Radio Button" next to the member to reinstate.

| Lion Port                                 | Manage Club Members                                                                        | Search <b>Ļ</b>     |
|-------------------------------------------|--------------------------------------------------------------------------------------------|---------------------|
| Home                                      |                                                                                            | ˆ More ∽            |
| Account<br>Example Club For               | Select A Member To Reinstate<br>1 of 1 item • 0 items selected                             | + Follow            |
|                                           | C ∨ M ∨ M ∨ En ∨ Dr ∨                                                                      |                     |
| Lion ID Type<br>200158 Lions Club         | Exampl<br>e Sixty-<br>Seven Lion 266916 Aug 31, Non-<br>07 2019 Atten<br>dance             | per Count           |
| Club Details Data Export                  | Please make sure to select the most recent drop date if the member appears more than once. | Club Actio          |
| Account Name<br>Example Club For Training | Previous Next                                                                              | → nage Club Members |
| Parent Account ①<br>District 1 J          | Close                                                                                      |                     |
| Region or Zone 🕕                          | Club Specialty 🚯                                                                           |                     |

| Home                                  |                                                                                            | More ∽               |
|---------------------------------------|--------------------------------------------------------------------------------------------|----------------------|
| Account                               | Select A Member To Reinstate<br>1 of 1 item • 1 item selected                              | + Follow             |
| Example Club For                      | C ∨ M ∨ M ∨ En ∨ Dr ∨                                                                      |                      |
| on ID Type<br>D0158 Lions Club        | Exampl Drop<br>e Sixty- Lion 266916 Aug 31, Non-<br>Seven 07 2019 Atten<br>dance           | per Count            |
| • Details Data Export                 | Please make sure to select the most recent drop date if the member appears more than once. | Club Actio           |
| count Name<br>ample Club For Training | Previous                                                                                   | → nage Club Members  |
| rent Account ①<br>strict 1 J          | Close                                                                                      |                      |
| gion or Zone 🕚                        | Club Specialty 🕕                                                                           | Manage Club Officers |
| Zone 1                                | Cultural                                                                                   |                      |
| on ID 🚺                               | Club Sub-Specialty 🛈                                                                       |                      |

#### 21 Enter the "Resume Date" and click "Next"

| Home                                  |                                      | ▲ More ✓             |
|---------------------------------------|--------------------------------------|----------------------|
|                                       | Selected Member: Example Sixty-Seven |                      |
| Account                               | * Gender                             |                      |
| Example Club For                      | Female     \$                        | + Follow             |
| on ID Type                            | * Date of Birth                      | per Count            |
| 00158 Lions Club                      | Jan 2, 1972                          |                      |
|                                       | * Resume Date                        |                      |
|                                       | 9/28/2024                            |                      |
| <b>Details</b> Data Export            | Format: Dec 31, 2024                 | Club Actio           |
|                                       | Previous                             |                      |
| count Name<br>ample Club For Training |                                      | 🗸 nage Club Members  |
| rent Account 🕕                        | Close                                |                      |
| strict 1 J                            |                                      |                      |
| gion or Zone 🕚                        | Club Specialty 🕕                     | Manage Club Officers |
| Zone 1                                | Cultural                             |                      |
| on ID 🕕                               | Club Sub-Specialty 1                 |                      |
| 0158                                  |                                      |                      |

# 22 Select the "Membership Type"

| Lion Por                          | tal                   | Search               | Search 🚊            |
|-----------------------------------|-----------------------|----------------------|---------------------|
| Home                              | Membershin            | Service v L          | earn More ~         |
|                                   | Manage                | e Club Members       |                     |
| Account<br>Example Club For       | * Momborship Turo     | *Mambarship Catagony | + Follow            |
| Lion ID Type<br>200158 Lions Club | Regular Member        | Active               | Der Count           |
| Club Details Data Export          |                       | Close                | Club Actio          |
| Example Club For Training         | Lions Club            |                      | Manage Club Members |
| Parent Account  District 1 J      | Active Member C<br>57 | ount                 |                     |

#### 23 Click "Next"

 $\triangle$ 

| Home                           | Membershin           | Service y Lea         | ×<br>™ More ∽        |
|--------------------------------|----------------------|-----------------------|----------------------|
|                                | Manage Clu           | ub Members            |                      |
| Account<br>Example Club Fo     | r                    |                       | + Follow             |
|                                | * Membership Type    | * Membership Category |                      |
| on ID Type<br>00158 Lions Club | Regular Member       | Active                | per Count            |
| Details Data Export            |                      | Next                  | Club Actio           |
|                                |                      | 050                   |                      |
| count Name                     |                      | USE                   |                      |
| ample Club For Training        | Lions Club           |                       | Manage Club Members  |
| rent Account 🕚                 | Active Member Count  |                       |                      |
| strict 1 J                     | 57                   |                       |                      |
| gion or Zone 🕕                 | Club Specialty 🕕     |                       | Manage Club Officers |
| Zone 1                         | Cultural             |                       |                      |
| on ID 🚯                        | Club Sub-Specialty 🚺 |                       |                      |

Alert! The member being reinstated is required to have a Sponsor for the reinstatement.

24 Search for the Sponsor by name or Lion ID.

| Cion Por                          | tal Search                                                    | Search 📮 (          |
|-----------------------------------|---------------------------------------------------------------|---------------------|
| Home                              | Manage Club Members                                           | More ~              |
| Example Club For                  | Please search for a sponsor for the new member.               | + Follow            |
| Lion ID Type<br>200158 Lions Club | Search by Name or Lion ID<br>Name<br>Lion ID<br>Previous Next | per Count           |
| Club Details Data Export          |                                                               | Club Actio          |
| Account Name                      | Close                                                         |                     |
| Example Club For Training         | Lions Club                                                    | manage Club Members |
| Parent Account ①<br>District 1 J  | Active Member Count<br>57                                     |                     |

#### Click this text field.

| Home                                                             | Manage Club Members                                                                                                 | More 🗸               |
|------------------------------------------------------------------|----------------------------------------------------------------------------------------------------|----------------------|
| Account<br>Example Club For<br>Lion ID Type<br>200158 Lions Club | Please search for a sponsor for the new member.    Search by Name or Lion ID  Name Lion ID    Lion Name   Last Name | + Follow             |
| Club Details Data Export                                         | Previous Next                                                                                                    | Club Actio           |
| Account Name<br>Example Club For Training<br>Parent Account      | Close                                                                                                    | nage Club Members    |
| District 1 J                                                     | 57                                                                                                    |                      |
| Region or Zone 🕕                                                 | Club Specialty 0                                                                                                    | Manage Club Officers |

#### 26 Enter the search fields and click "Next"

| Home                                                          | Manage eine mennees                                                                                              | More ~               |
|---------------------------------------------------------------|----------------------------------------------------------------------------------------------------|----------------------|
| Account<br>Example Club For<br>on ID Type<br>20158 Lions Club | Please search for a sponsor for the new member.   Search by Name or Lion ID  Name Lion ID  First Name  Last Name | + Follow             |
| Details Data Synart                                           | Example one                                                                                                    |                      |
| count Name                                                    | Close                                                                                                    | nage Club Members    |
| strict 1 J                                                    | 57                                                                                                    |                      |
| gion or Zone ①                                                | Club Specialty ①<br>Cultural                                                                                     | Manage Club Officers |
| on ID 0                                                       | Club Sub-Specialty 0                                                                                             |                      |

#### 27 Click the "Radio Button" next to the sponsor's name and click "Next"

| Home                                                  | ivianage Ciup iviempers                                                                | More ~               |
|-------------------------------------------------------|----------------------------------------------------------------------------------------|----------------------|
| Account<br>Example Club For                           | + Follow                                                                               |                      |
| on ID Type<br>D0158 Lions Club                        | Name     V     Member ID     Club Name       Example One     26691550     Example Club | ber Count            |
| <b>Details</b> Data Export                            | Previous                                                                               | Club Actio           |
| count Name<br>ample Club For Training<br>rent Account | Close                                                                                  | nage Club Members    |
| strict 1 J                                            | 57                                                                                     |                      |
| gion or Zone 🕕                                        | Club Specialty 1                                                                       | Manage Club Officers |
| Zone 1                                                | Cultural                                                                               |                      |
| on ID <b>U</b>                                        | Club Sub-Specialty 🛡                                                                   |                      |

#### 28 Confirm the sponsor and click "Next"

| Home                                  | Manage Club Members                                             | More ~               |
|---------------------------------------|-----------------------------------------------------------------|----------------------|
| Example Club For                      | Use this sponsor for the new membership?                        | + Follow             |
| on ID Type<br>00158 Lions Club        | Name: Example One - Example Club For Training Lion ID: 26691550 | per Count            |
| Details Data Export                   | Previous                                                        | Club Actio           |
| count Name<br>ample Club For Training | Lions Club                                                      | nage Club Members    |
| rent Account ①<br>strict 1 J          | Active Member Count 57                                          |                      |
| gion or Zone  Zone 1 Dn ID            | Club Specialty  Club Sub-Specialty                              | Manage Club Officers |

# A green confirmation message is displayed. Click the "X" icon to close the message.

| 🕒 Lie                      | on Pc              | Success!<br>Membership Record Created! |                          |                                                                         |      | Search 📮 😩          |                |  |
|----------------------------|--------------------|----------------------------------------|--------------------------|-------------------------------------------------------------------------|------|---------------------|----------------|--|
| Ho                         | ome                | Member                                 | rship ~                  | Service ~                                                               |      | Learn               | More ~         |  |
| Account<br>Exam            | ple Club For       | Training                               |                          |                                                                         |      |                     | + Follow       |  |
| on ID<br>00158             | Type<br>Lions Club | Statu<br>Activ                         | us Bi<br>ve 11<br>N<br>U | ling Address<br>24 Any Place<br>aperville, Illinois 605<br>nited States | 565  | Active Member<br>57 | r Count        |  |
| Details                    | Data Export        | Club Staten                            | nents Club               | Service Activities                                                      | More | Member              | Club Acti      |  |
| count Name<br>ample Club F | or Training        | 1                                      | Type 🚯<br>Lions Club     |                                                                         |      | Manag               | e Club Members |  |

i) View the new membership record.

#### 30 Click "View All"

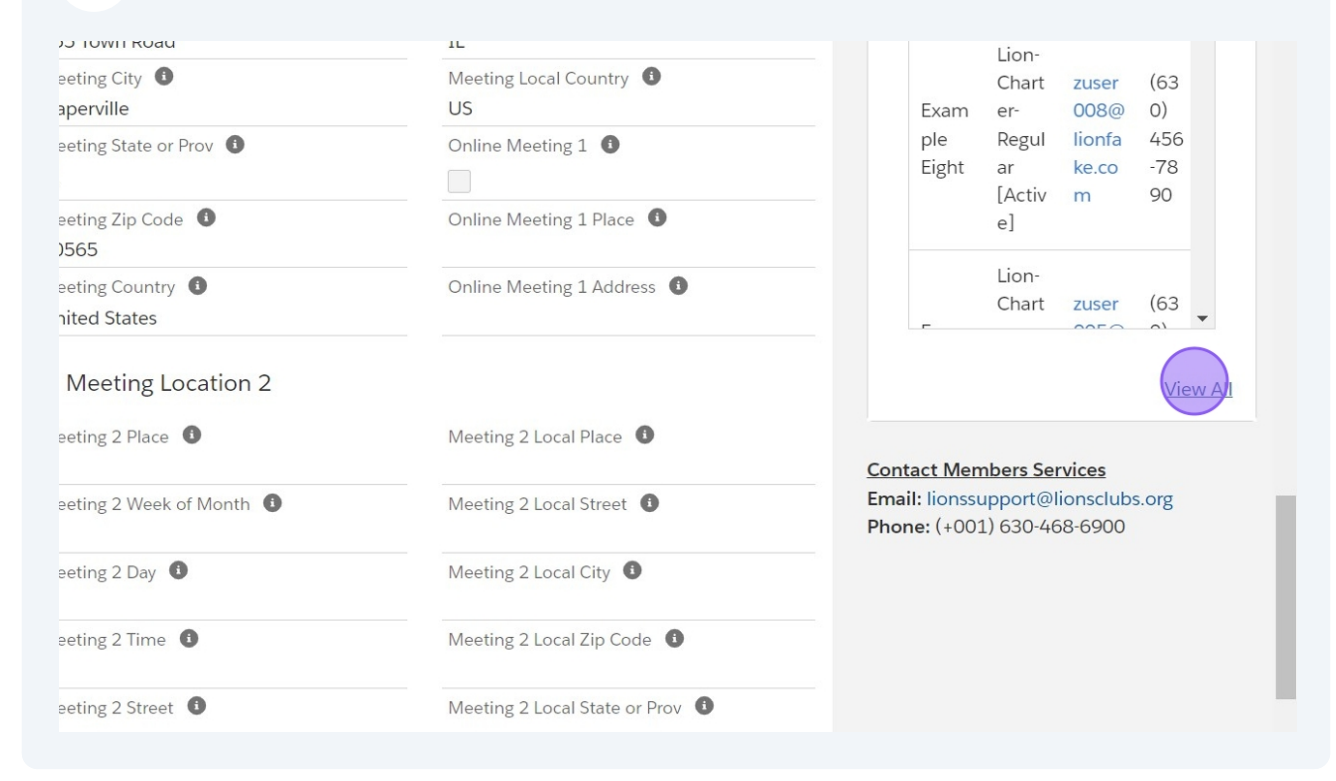

#### **31** Scroll to the Member's Membership record.

|                | Home                                  | Membership ~                     | Service ~   | Learn        | More ~                 |
|----------------|---------------------------------------|----------------------------------|-------------|--------------|------------------------|
| Accour<br>Club | nts > Example Club For Tra<br>Members | ining                            |             |              |                        |
| 50+ ite        | ms • Sorted by Contact Full N         | Jame • Updated a few seconds ago |             |              | 较• C, 人                |
|                | Contact Full Na 🕇 🗸                   | Membership Full Type             | 🗸 Email 🗸   | Phone 🗸      | Lion Joi 🗸 Start D 🗸 E |
| 35             | Example Sixty-One                     | Lion-Family Member [Active]      | zsixtyone@f | 630 267-9033 | 6/15/2021 6/15/2021    |
| 36             | Example Sixty-Seven                   | Lion-Regular [Dropped]           | zsixtyseven | 404 535-6768 | 4/15/2018 4/15/2018 9  |
| 37             | Example Sixty-Seven                   | Lion-Regular [Active]            | zsixtyseven | 404 535-6768 | 9/28/2024 9/28/2024    |
| 38             | Example Sixty-Three                   | Lion-Family Member [Active]      | zsixtythree |              | 3/15/2021 3/15/2021    |
| 39             | Example Sixty-Two                     | Lion-Family Member [Active]      | zsixtytwo@f | 630 764-3377 | 3/23/2022 3/23/2022    |
| 40             | Example Ten                           | Lion-Charter-Regular [Active]    | zuser010@li | (630) 678-90 | 7/1/2010 7/1/2010      |
| 41             | Example Thirteen                      | Lion-Charter-Regular [Active]    | zuser013@li | (630) 901-23 | 7/1/2010 7/1/2010      |
| 42             | Example Thirty                        | Lion-Regular [Active]            | zuser030@li | (630) 898-90 | 12/5/2021 12/5/2021    |

# **32** Click the blue link to the right to view the details of the Membership record.

| en | ns • Sorted by Cont | tact Full Name • Upd | ated a minute ag | 0         |      |             | 较 - (             | ¥ <b>Y</b> |
|----|---------------------|----------------------|------------------|-----------|------|-------------|-------------------|------------|
| ~  | Email 🗸             | Phone 🗸              | Lion Joi 🗸       | Start D 🗸 | E ∨  | Members 🗸   | Membership: Me 🗸  |            |
|    | zsixtyone@f         | 630 267-9033         | 6/15/2021        | 6/15/2021 |      | Active Memb | MEMBER#0011943968 | •          |
|    | zsixtyseven         | 404 535-6768         | 4/15/2018        | 4/15/2018 | 9/1/ | Inactive Me | MEMBER#0011943979 | •          |
|    | zsixtyseven         | 404 535-6768         | 9/28/2024        | 9/28/2024 |      | Active Memb | MEMBER#0011943990 |            |
|    | zsixtythree         |                      | 3/15/2021        | 3/15/2021 |      | Active Memb | MEMBER#0011943970 | •          |
|    | zsixtytwo@f         | 630 764-3377         | 3/23/2022        | 3/23/2022 |      | Active Memb | MEMBER#0011943969 |            |
|    | zuser010@li         | (630) 678-90         | 7/1/2010         | 7/1/2010  |      | Active Memb | MEMBER#0011943918 |            |
|    | zuser013@li         | (630) 901-23         | 7/1/2010         | 7/1/2010  |      | Active Memb | MEMBER#0011943920 | •          |
|    | zuser030@li         | (630) 898-90         | 12/5/2021        | 12/5/2021 |      | Active Memb | MEMBER#0011943937 | •          |
|    | zuser038@li         | (630) 677-78         | 7/1/2022         | 7/1/2022  | 9/1/ | Inactive Me | MEMBER#0011943955 |            |

#### **33** Note the "Add Type" is shown as "New" for this reinstatement.

| Contact<br>Example Member Sixty-Seven   | Club<br>Example Club For Training      | Club Branch | Membership Full Type<br>Lion-Regular [Active]                                                       |
|-----------------------------------------|----------------------------------------|-------------|----------------------------------------------------------------------------------------------------|
| Club  Club Club For Training            | Membership Status ()<br>Active Member  |             | <u>Contact Customer Service</u><br>Email: lionssupport@lionsclubs.org<br>Phone: (+001) 630-468-6900 |
| Contact ①<br>Example Member Sixty-Seven | Membership Type                        |             | No related lists to display                                                                         |
| Club Branch 🕕                           | Membership Category <b>C</b><br>Active | •           |                                                                                                    |
| Relationship Type 🕚                     | Program 🕚<br>Regular                   |             |                                                                                                    |
| Membership Sponsor 🚯                    | Add Type 🕚                             |             |                                                                                                    |
| Example Member One                      | New                                    |             |                                                                                                    |
| ✓ Membership Details                    |                                        |             |                                                                                                    |
| Lion Join Date 😈                        |                                        |             |                                                                                                    |

# **34** Return to the Club page by clicking the blue link in the Club Name

| Home Membe                                 | ership ~                           | Service ~             | Learn        | More ~                                                                       |  |
|--------------------------------------------|------------------------------------|-----------------------|--------------|------------------------------------------------------------------------------|--|
| Membership<br>MEMBER#0011943990            |                                    |                       | Example Club | Club For Training                                                            |  |
| Contact CC<br>Example Member Sixty-Seven E | lub<br>xample Club For Trai        | ning Status<br>Active |              | Lions Club<br>Billing Address<br>124 Any Place<br>Naperville, Illinois 60565 |  |
| Details                                    |                                    | 0                     |              | United States                                                                |  |
| Club  Club For Training                    | Membership Status<br>Active Member | 58                    | ember Count  |                                                                              |  |
| Contact ①<br>Example Member Sixty-Seven    | Membership Type<br>Lion            |                       |              | No related lists to display                                                  |  |
| Club Branch 🕚                              | Membership Categor<br>Active       | ry 🕕                  |              |                                                                              |  |
| Relationship Type 🕚                        | Program 🕕<br>Regular               |                       |              |                                                                              |  |
| Membership Sponsor 🕚                       | Add Type 🕚                         |                       |              |                                                                              |  |

**35** Click "Home" to return to the Portal landing Page.

| Lion Portal                  |                     |             |                     | Sixty-Sev                                                                     | Sixty-Seven |                    |                 |
|------------------------------|---------------------|-------------|---------------------|-------------------------------------------------------------------------------|-------------|--------------------|-----------------|
| (                            | lome                | Membe       | ership ~            | ∕ Service √                                                                   |             | Learn              | More ~          |
| Exar                         | nt<br>mple Club For | r Training  |                     |                                                                               |             |                    | + Follow        |
| Lion ID<br>200158            | Type<br>Lions Club  | Stat<br>Act | tus<br>:ive         | Billing Address<br>124 Any Place<br>Naperville, Illinois 605<br>United States | 65          | Active Membe<br>58 | er Count        |
| Club Details                 | Data Export         | Club State  | ments               | Club Service Activities                                                       | More        | Member             | Club Acti       |
| Account Name<br>Example Clui | e<br>o For Training | /           | Type 🔒              | ıb                                                                            |             | Mana               | ge Club Members |
| Parent Accourt               | nt 🛈                |             | Active Member Count |                                                                               |             |                    |                 |

**36** This concludes the "Manage Club Members - Edit a Member: Reinstate Member" Quick Guide.

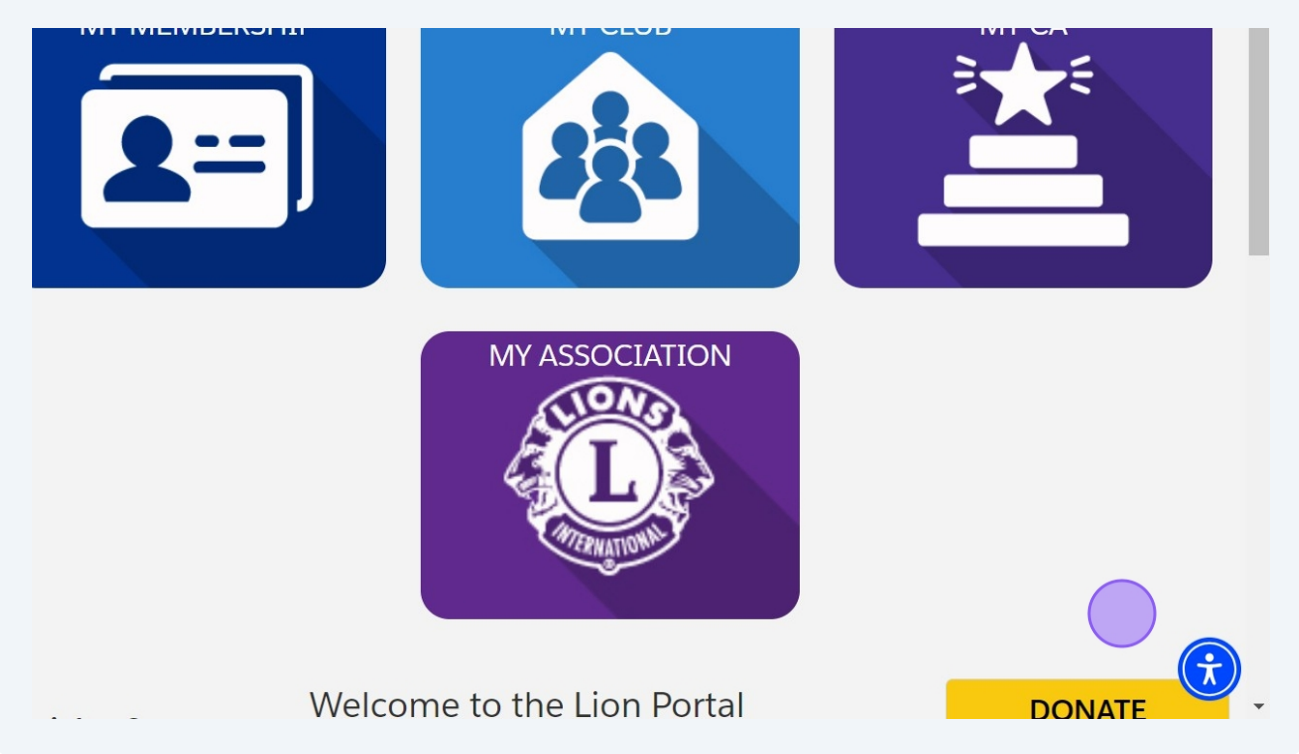